# MyLab

La piattaforma digitale Pearson per l'apprendimento personalizzato delle Discipline Economiche

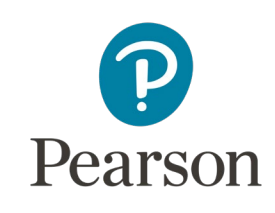

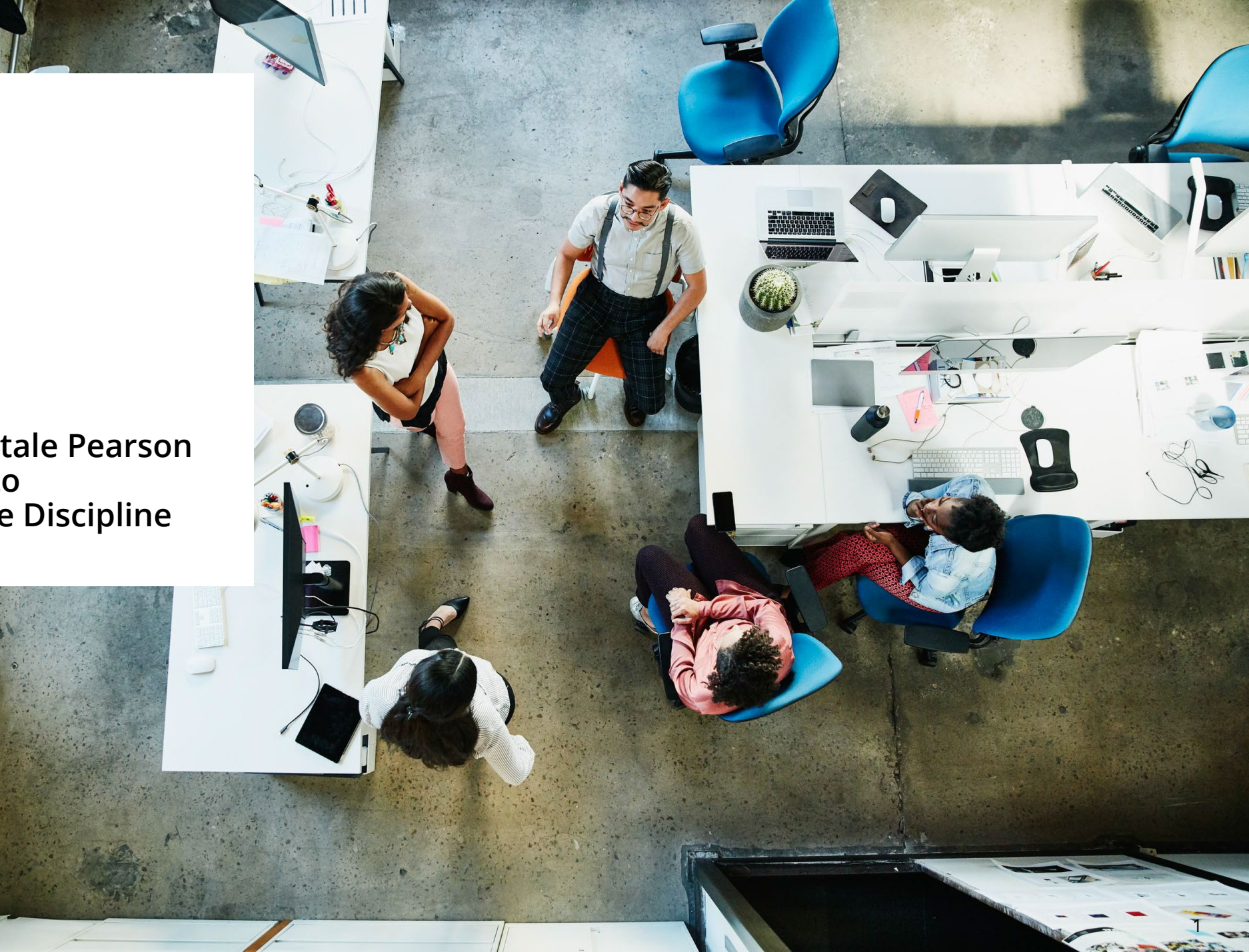

# Agenda

01. Perché studiare su MyLab

02. Accedere a MyLab

**03. Cosa** trovo in MyLab

04. Dentro la piattaforma

05. Contatti & Supporto

# Perché studiare su MyLab

Perché l'efficacia di MyLab è confermata dall'opinione degli studenti

Perché MyLab agevola gli studenti nella comprensione dei concetti chiave e nella preparazione dell'esame

Perché MyLab aiuta gli studenti nello svolgimento degli esercizi e nella comprensione degli errori

**Guarda il Video** 

Accedere a MyLab è semplicissimo

Ciò di cui hai bisogno

un indirizzo e-mail valido

il codice di accesso a MYLAB presente sulla copertina del testo

Codice Classe fornito dal docente

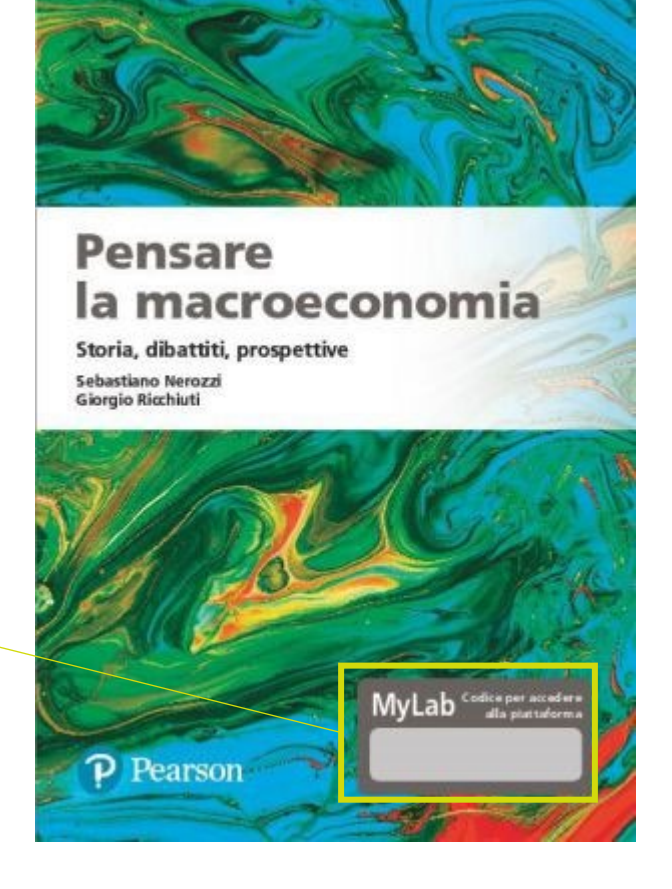

Per procurarti il codice di accesso a MYLAB (durata licenza digitale 1 anno e 6 mesi)

acquista il testo in versione cartacea (codice presente in copertina)

#### Pensare la macroeconomia -

*Storia, dibattiti, prospettive* con MyLab

Autori Sebastiano Nerozzi, Giorgio Ricchiuti

**ISBN** 9788891916136

**Prezzo** 27,00€

acquista il solo codice di accesso digitale andando su <u>pearson.it/catalogo</u>

**Pensare la macroeconomia -***Storia, dibattiti, prospettive* con MyLab, accesso studente

Autori Sebastiano Nerozzi, Giorgio Ricchiuti

**ISBN** 9788891916143

**Prezzo** 18,90€

### Vai alla pagina pearson.it e clicca su My Pearson Place

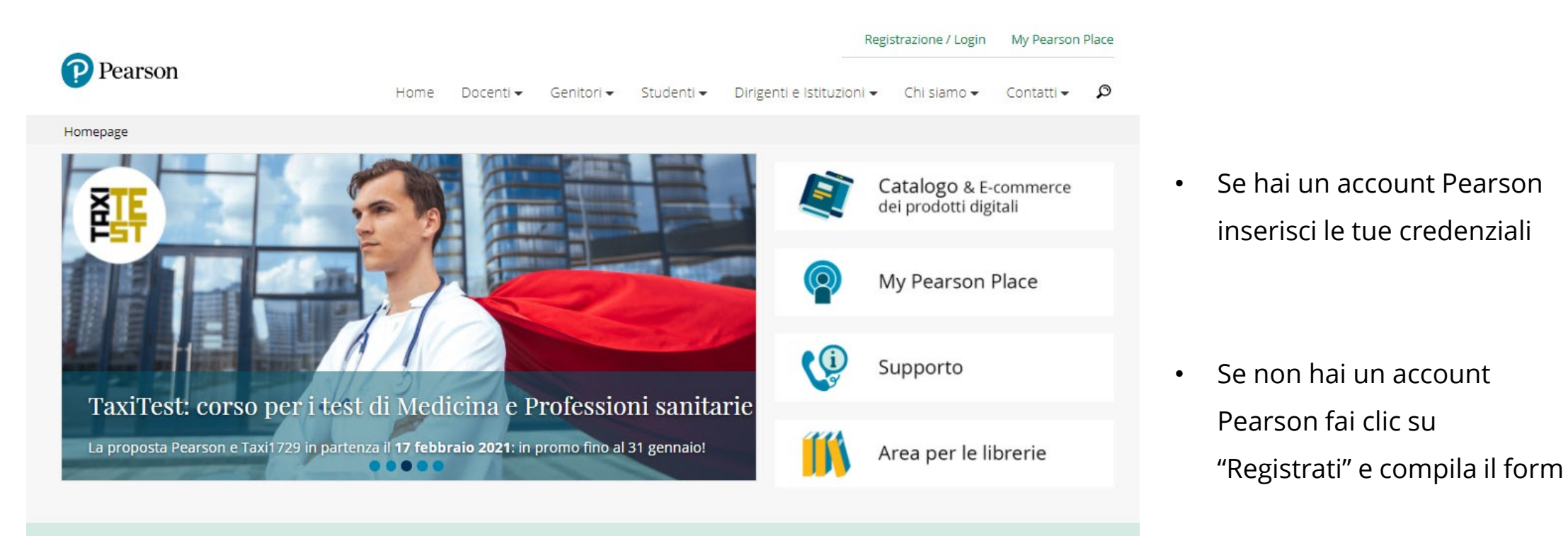

### Al primo accesso fai clic su Attiva prodotto

#### Quindi inserisci il codice MyLab in tuo possesso

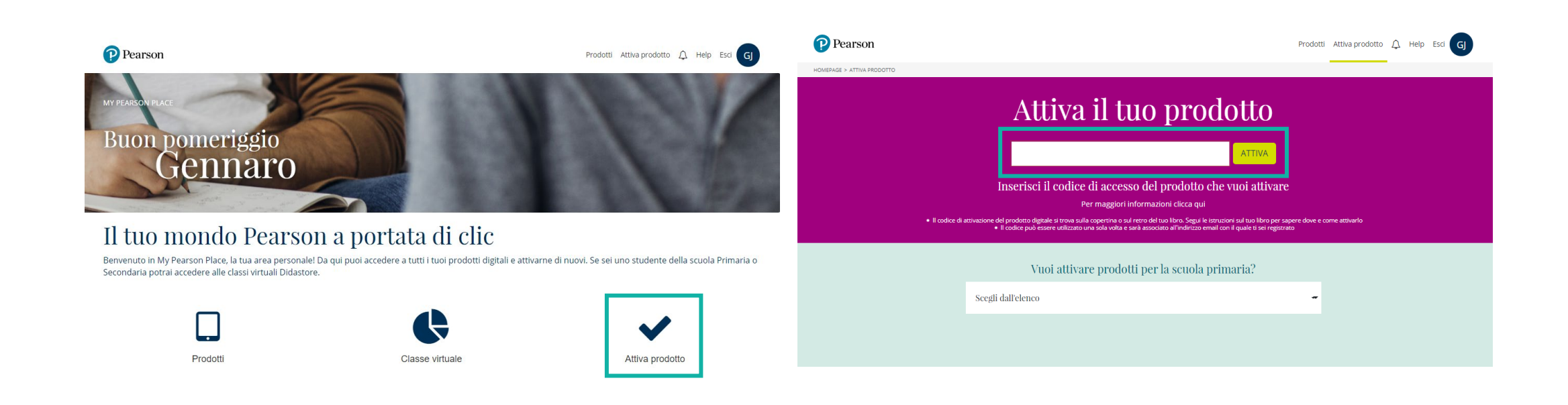

Vai su Prodotti e Clicca "AVVIA" a lato del titolo appena attivato

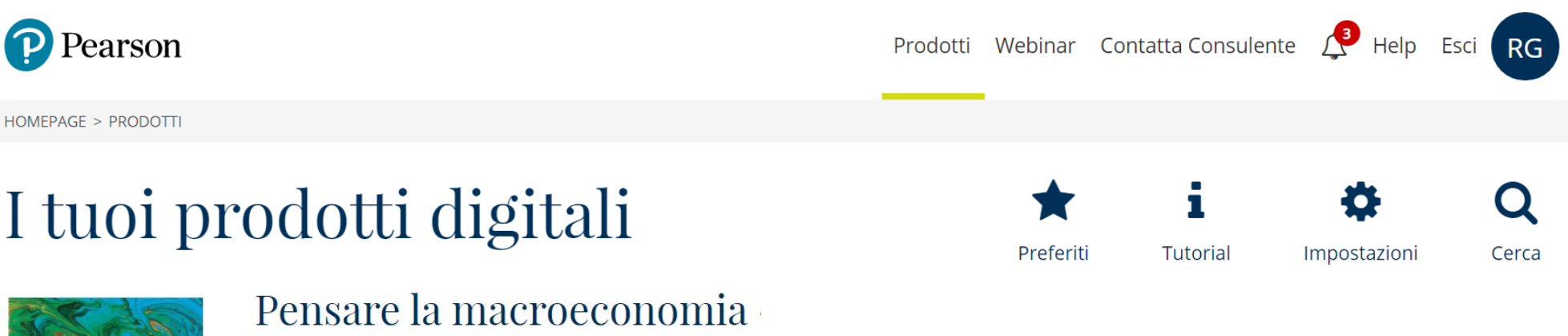

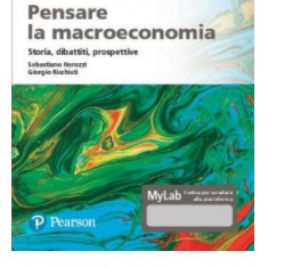

Pensare la macroeconomia Storia, dibattiti, prospettive

1. Seleziona *Studio autonomo* oppure *lscriviti a una classe* (nel caso il tuo docente ti abbia fornito un codice classe) 2. Fai clic su **"Entra"**, sei iscritto al corso!

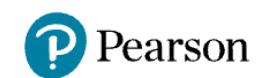

Prodotti Webinar Contatta Consulente 💭 Help E

Esci RG

🖹 Guida

### Pensare la macroeconomia - Sebastiano Nerozzi, Giorgio Ricchiuti

# Codice Classe da richiedere al docente

# Cosa trovo in MyLab

- Libro digitale in HTML5
- Registrazioni di Webinar tenuti dagli autori
- Podcast di approfondimento

## Dentro la piattaforma

Libro digitale in HTML accessibile e arricchito di funzionalità che permettono di personalizzarne la fruizione, attivare la lettura audio digitalizzata e inserire segnalibri

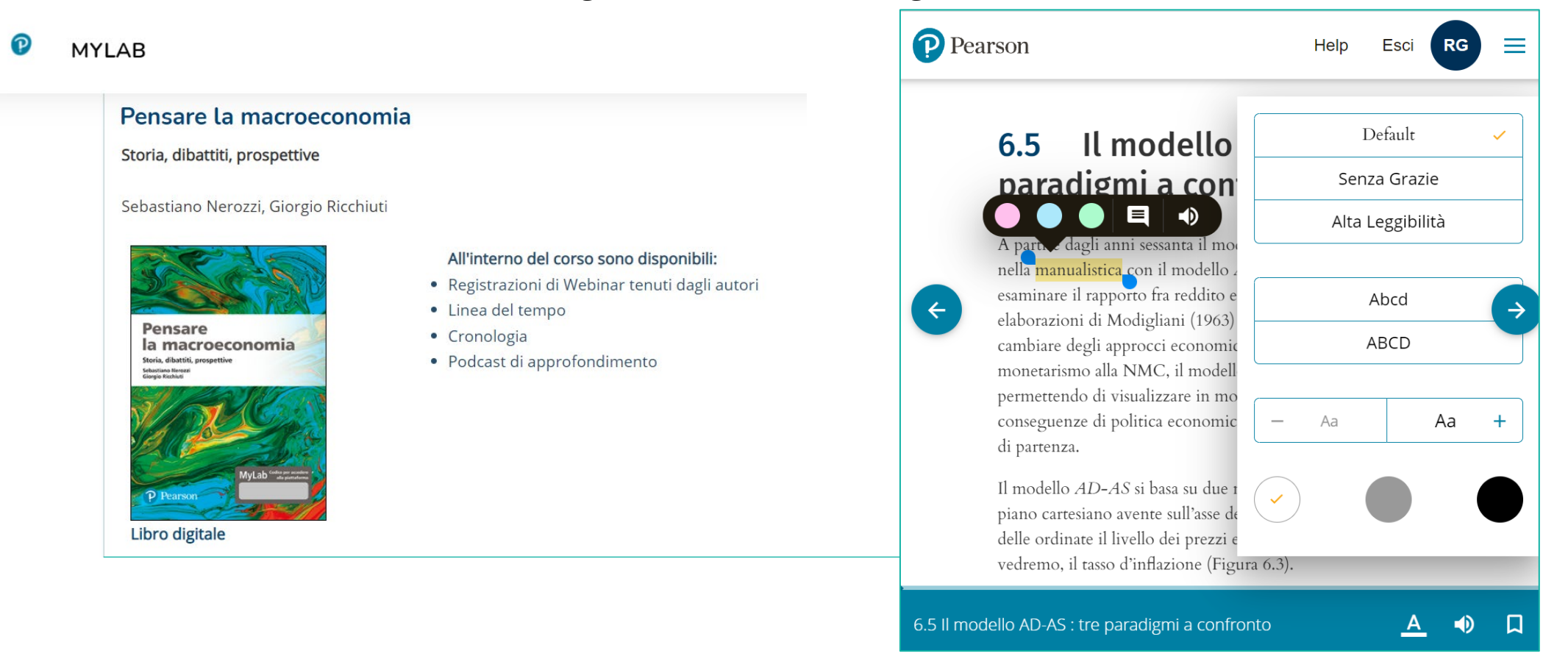

# Dentro la piattaforma

#### Registrazioni di Webinar tenuti dagli autori

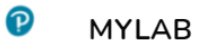

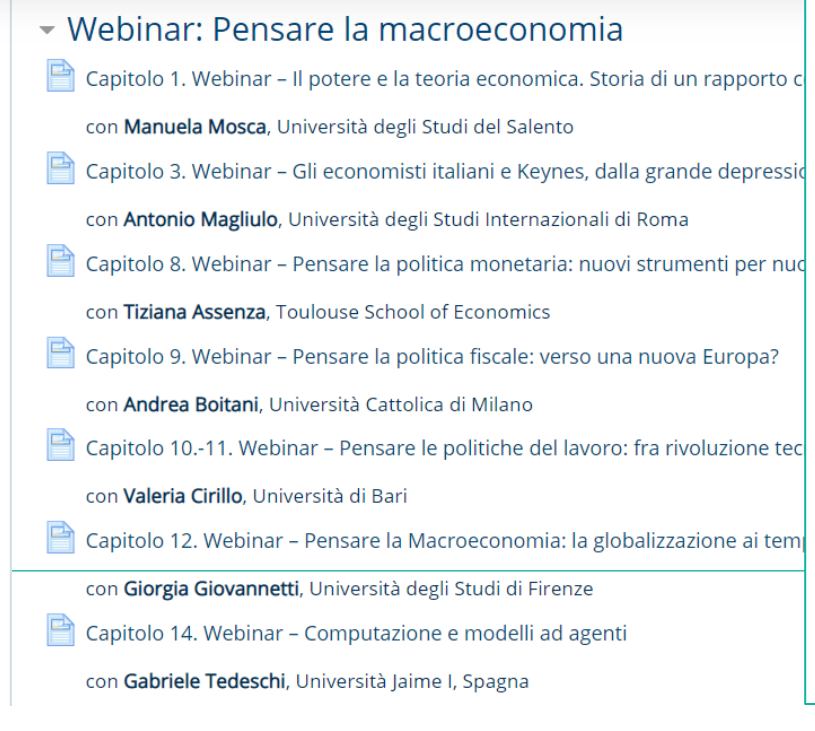

Capitolo 12. Webinar – Pensare la Macroeconomia: la globalizzazione ai tempi del Covid-19

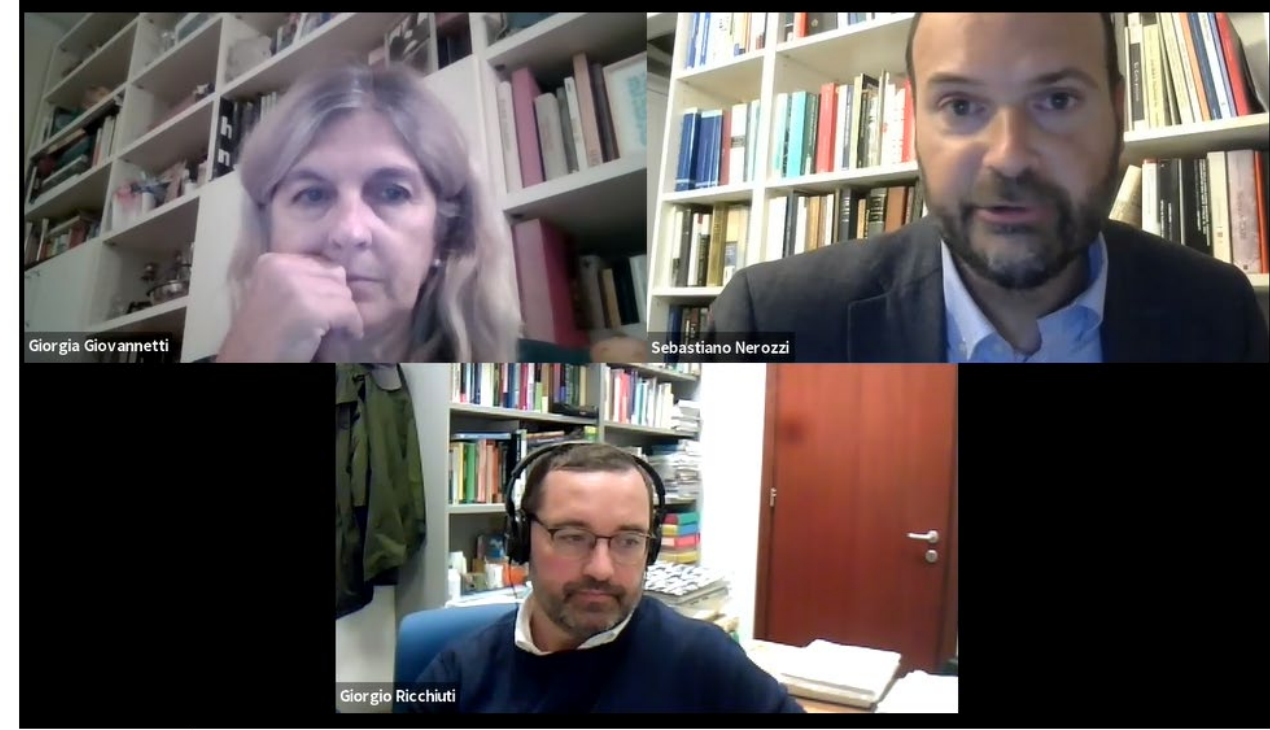

Ultime modifiche: giovedì, 4 febbraio 2021, 12:32

## Dentro la piattaforma

#### Podcast

#### Թ MYLAB

#### • 7. La difficile rinascita dell'economia keynesiana

7.1 Successi e limiti della nuova macroeconomia classica – 7.2 Equilibri non v prima generazione – 7.4 La nuova macroeconomia keynesiana: la seconda g postkeynesiani: un confronto sintetico

#### Podcast

🙆 Podcast: Da Friedman alla Critica di Lucas

n Podcast: Dalla Critica di Lucas ai nuovi keynesiani

P **MYLAB** Pearson

### PENSARE\_LA\_MACROECONOMIA-

Dashboard / Corsi / Pensare\_la\_macroeconomia-Rino\_Gaetano / 7. La Difficile Rinascita Dell'economia Keynesiana / Podcast: Da Friedman Alla Critica Di Lucas

#### Podcast: Da Friedman alla Critica di Lucas

#### Da Friedman alla Critica di Lucas

Gli agenti soffrono di illusione monetaria? La Curva di Phillips è una ricetta di politica economica?

#### Page Settings

# Contatti & Supporto

Per Supporto Tecnico e Assistenza

pearson.it/supporto

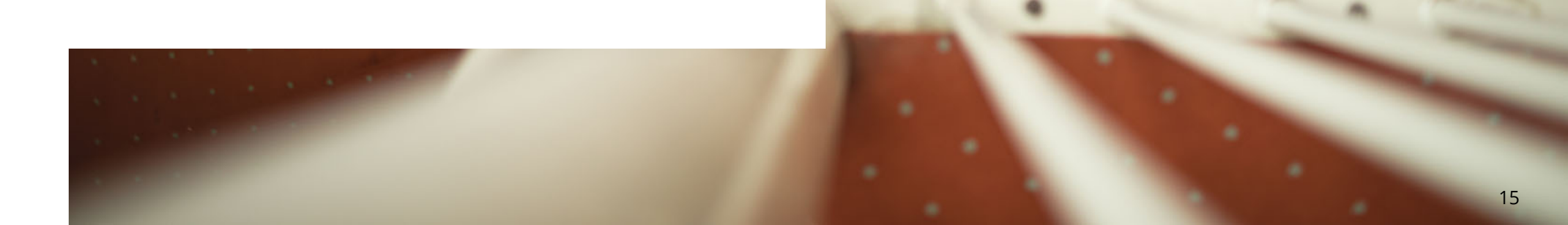

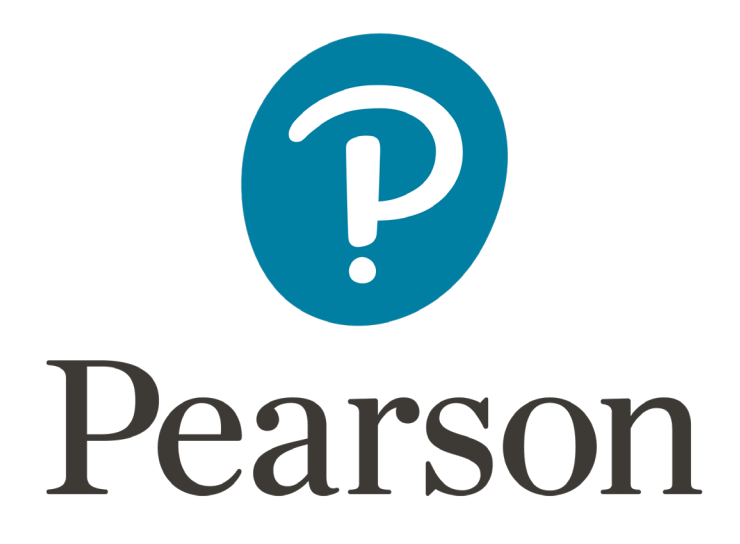